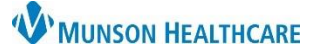

## COPD Assessment Test (CAT) Documentation for Providers and Clinical Staff

Cerner PowerChart Ambulatory EDUCATION

**COPD Assessment Test Form Completion** 

- Navigate to the Scales and Assessments Component of the Ambulatory Workflow.
- 2. Click the drop-down menu.
- Choose COPD Assessment Test (CAT) to open the CAT PowerForm.

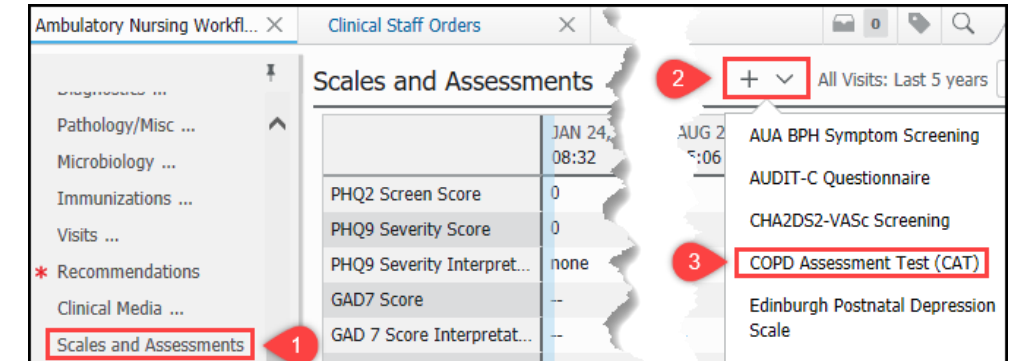

4. Fill out the form appropriately (include notes as needed) and click the green checkmark to sign the PowerForm.

| COPD Assess    | ment Test (CAT)            |                                                                               |     |     |      |     |             |                            |  |
|----------------|----------------------------|-------------------------------------------------------------------------------|-----|-----|------|-----|-------------|----------------------------|--|
| 🖌 📢 🗞          | 🇖 🛧 🕈 🔳 🛅                  | à                                                                             |     |     |      |     |             |                            |  |
| *Performed on: | 07/11/2022                 | 1237                                                                          | EDT |     |      |     |             |                            |  |
| COPD Assessmer | COPD Assessment Test (CAT) |                                                                               |     |     |      |     |             |                            |  |
|                |                            | For each item below, please select one box that best describes you currently. |     |     |      |     |             |                            |  |
|                | l never cough              | 0 0                                                                           | O 1 | 2   | О 3  | O 4 | O 5         | I cough all the time       |  |
|                |                            |                                                                               | ~   |     | - 03 |     |             | . My hast                  |  |
|                | I have lots of<br>energy   | 0 0                                                                           | • 1 | O 2 | O 3  | O 4 | O 5         | l have no energy<br>at all |  |
|                | Notes                      |                                                                               |     |     |      |     |             | 14 Total Score             |  |
|                |                            |                                                                               |     |     |      | Sc  | ales and As | sessments                  |  |

5. The score will display in the Scales and Assessments Component.

| Scales and Assessments |                |  |  |  |  |
|------------------------|----------------|--|--|--|--|
|                        | Today<br>12:37 |  |  |  |  |
| PHC on Score           |                |  |  |  |  |
| ORD / Card hadip       |                |  |  |  |  |
| EPDS Score             |                |  |  |  |  |
| COPD Assessment Test   | 14 5           |  |  |  |  |

## Patient Focused Health Risk Assessment Order – Code 96160

When a patient has a COPD diagnosis, a patient focused health risk assessment order needs to be placed.

1. From the preferred New Order screen, search and then select code 96160 Pt. focused health risk assessment.

| Q 96160                                  |  |
|------------------------------------------|--|
| Pt. focused health risk assessment 96160 |  |
|                                          |  |

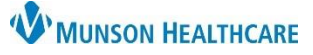

## COPD Assessment Test (CAT) Documentation for Providers and Clinical Staff

Cerner PowerChart Ambulatory EDUCATION

- 2. For clinical staff placing the order, in the Ordering Physician box:
  - a. Select **Proposal** as the order type.
  - b. Select **Proposed Order** as the communication type.

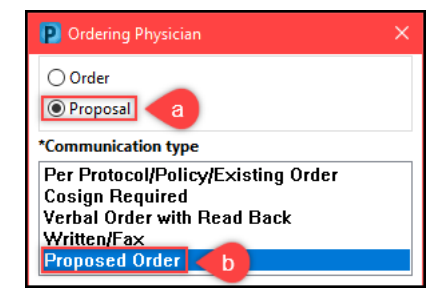

- 3. Complete all necessary information in the order details box, including the associated diagnosis.
- 4. Click **Sign** to complete.

| ▼ Orders for Signature                                             |                     |                                             |                       |       |                                             |  |  |  |
|--------------------------------------------------------------------|---------------------|---------------------------------------------|-----------------------|-------|---------------------------------------------|--|--|--|
|                                                                    | ? B V               | Order Name                                  | Status                | Start | Details                                     |  |  |  |
| ⊿ Procedures                                                       |                     |                                             |                       |       |                                             |  |  |  |
|                                                                    | <mark>⊽ દે</mark> @ | Pt. focused health risk<br>assessment 96160 | New Order<br>Proposal |       | 7/11/2022 11:22 EDT, Dx COPD with emphysema |  |  |  |
| ▼ Details for Pt. focused health risk assessment 96160             |                     |                                             |                       |       |                                             |  |  |  |
| 🔛 Details                                                          | Order Con           | Inments un Diagnoses                        |                       |       |                                             |  |  |  |
| + Add 🔎 IMO                                                        |                     |                                             |                       |       |                                             |  |  |  |
| Available Diagnoses                                                |                     |                                             |                       |       |                                             |  |  |  |
| BMI 33.0-33.9 adult (Z68.33)                                       |                     |                                             |                       |       |                                             |  |  |  |
|                                                                    |                     |                                             |                       |       |                                             |  |  |  |
| Unspecified cataract (H26.9)                                       |                     |                                             |                       |       |                                             |  |  |  |
| ☑ 1 (?) ► COPD with emphysema (J43.9)                              |                     |                                             |                       |       |                                             |  |  |  |
|                                                                    |                     |                                             |                       |       |                                             |  |  |  |
|                                                                    |                     |                                             |                       |       |                                             |  |  |  |
| 0 Missing Required Details Dx Table Orders For Nurse Review 4 Sign |                     |                                             |                       |       |                                             |  |  |  |